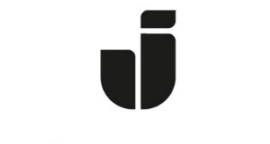

## JÖNKÖPING UNIVERSITY

IT Helpdesk Jönköping University Manual Created by lundav Modified 11/27/2017

## Connecting to VPN (Windows 10)

If you haven't installed the VPN client previously, you must forst download and install the client. Open up a web browser and enter <u>http://vpn.hj.se</u>. Log in with your JU user name and password.

| Logon                              |  |
|------------------------------------|--|
| Username lundav<br>Password •••••• |  |
| Logon                              |  |

If the installation does not start automatically, click on "AnyConnect VPN" to download the installation file manually. It is usually downloaded to "Downloads" in Windows Explorer.

| CISCO AnyConnect Secure Mobility Client                                                                                                    |                                                                                                    |  |  |  |  |  |
|----------------------------------------------------------------------------------------------------|----------------------------------------------------------------------------------------------------|--|--|--|--|--|
| <ul> <li>WebLaunch</li> <li>Platform<br/>Detection</li> <li>- ActiveX</li> <li>Java Detection</li> <li>- Java</li> <li>- Download</li> </ul> | Manual Installation         Web-based installation was unsuccessful. If you wish to install the Cisco AnyConnect Secure Mobility Client, you may download an installer package.         Install module(s) below in the listed sequence. Platforms supported: Windows 7 SP1 or newer         AnyConnect VPN         Alternatively, retry the automatic installation. |  |  |  |  |  |
| Connected                                                                                                    | Help Download                                                                                                    |  |  |  |  |  |

| 🖊   🕑 📙 🗢   Download                                                                                                    | ls                                                                                                    |                            |                |                            |                  |          | _                              |       | ×   |
|----------------------------------------------------------------------------------------------------|----------------------------------------------------------------------------------------------------|----------------------------|----------------|----------------------------|------------------|----------|--------------------------------|-------|-----|
| File Home Share                                                                                                    | View                                                                                                    |                            |                |                            |                  |          |                                |       | ~ 🕐 |
| Pin to Quick Copy Paste                                                                                                    | ↓       Cut       ↓       ↓       ↓       ↓       ↓       ↓       ↓       ↓       ↓       ↓       ↓       ↓       ↓       ↓       ↓       ↓       ↓       ↓       ↓       ↓       ↓       ↓       ↓       ↓       ↓       ↓       ↓       ↓       ↓       ↓       ↓       ↓       ↓       ↓       ↓       ↓       ↓       ↓       ↓       ↓       ↓       ↓       ↓       ↓       ↓       ↓       ↓       ↓       ↓       ↓       ↓       ↓       ↓       ↓       ↓       ↓       ↓       ↓       ↓       ↓       ↓       ↓       ↓       ↓       ↓       ↓       ↓       ↓       ↓       ↓       ↓       ↓       ↓       ↓       ↓       ↓       ↓       ↓       ↓       ↓       ↓       ↓       ↓       ↓       ↓       ↓       ↓       ↓       ↓       ↓       ↓       ↓       ↓       ↓       ↓       ↓       ↓       ↓       ↓       ↓       ↓       ↓       ↓       ↓       ↓       ↓       ↓       ↓       ↓       ↓       ↓       ↓       ↓       ↓       ↓       ↓       ↓ |                            |                |                            |                  | Selec    | t all<br>t none<br>t selection |       |     |
| Clipboard                                                                                                    |                                                                                                    | Org                        | anize          | New                        | Open             | Se       | elect                          |       |     |
| ← → ~ ↑ 🕹 > Th                                                                                                    | is PC > Download                                                                                                    | ls                         |                |                            |                  | ~ Ū      | Search Down                    | loads | Q   |
| 📌 Quick access                                                                                                    |                                                                                                    | ^                          | Name           |                            | Date modified    | Туре     | S                              | lize  |     |
| C Desktop                                                                                                    |                                                                                                    | *                          | 둸 anyconnect-w | vin-4.5.02036-core-vpn-we. | 2017-11-27 08:40 | Applicat | ion                            | 5 474 | КВ  |
| Downloads     Documents     files     Searches     G:\     Utgående konton JU     Group-HS-IT-IKT - D     Studentföreningskor     Användarguider     Bilder     Fakturor     OneDrive - Jonkopin     System32     Jonkoping University     Group-HS-IT-IKT - D     Group-HS-IT-IKT - D | Dokument<br>nton<br>Ig University<br>Dokument<br>Vokument                                                                                                    | *<br>*<br>*<br>*<br>*<br>* |                |                            |                  |          |                                |       |     |
| Group-HS-IT-Projek                                                                                                    | t Microsoft - Inform                                                                                                    | nation och s 🗸             |                |                            |                  |          |                                |       | 8   |
| r item                                                                                                    |                                                                                                    |                            |                |                            |                  |          |                                |       |     |

Double click on the installation file and follow the on-screen instructions.

## Connecting to JU

Start the client from the Start - Cisco - Cisco AnyConnect Secure Mobility Client, enter the address vpn.hj.se and your JU user name and password.

| 🔇 Cisco AnyC | onnect Secure Mobility Client          | —        |         | $\times$       |
|--------------|----------------------------------------|----------|---------|----------------|
|              | VPN:<br>Ready to connect.<br>vpn.hj.se | <u>~</u> | Connect |                |
| <b>\$</b> () |                                        |          |         | ahaha<br>cisco |

Enter vpn.hj.se and click "connect"

| 🕥 Cisco AnyConnect   vpn.hj.se |           |   |  |  |  |
|--------------------------------|-----------|---|--|--|--|
| Username:<br>Password:         | lundav    |   |  |  |  |
|                                | OK Cancel | ] |  |  |  |

Enter your JU user name and password.

When connected, this icon is shown.

Once started, you can disconnect and reconnect by right clicking on the icon shown below.

| Cisco AnyConnect Secure Mobility Client |       |   |             |     |                     |       |
|-----------------------------------------|-------|---|-------------|-----|---------------------|-------|
|                                         |       | R |             |     | ++                  | 100 % |
| T                                       | ► 🐴 🕈 |   | <b>4</b> ») | d)s | 14:45<br>2017-05-30 | 6     |

Connecting to your home folder G: or the shared folder L:

After connecting with VPN, click on the appropriate icon, "Personal JU Files" for G: and "Common JU Files" for L:

| Personal JU<br>Files |  |
|----------------------|--|
|                      |  |
| Common JU<br>files   |  |
|                      |  |